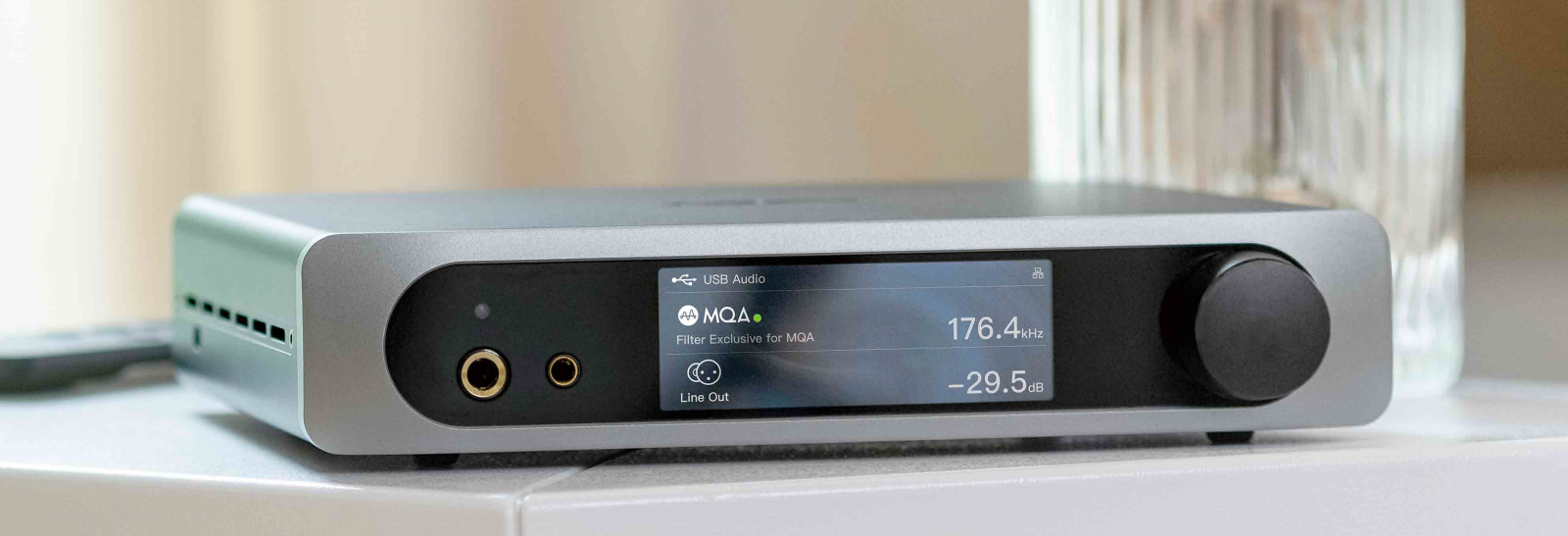

# mini-i series

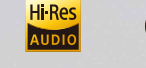

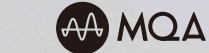

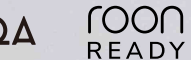

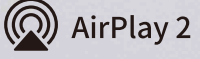

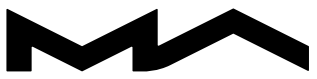

MATRIX AUDIO

# Mini-i Pro 3

ЦАП с музыкальным стримером и усилителем для наушников

Руководство по эксплуатации

| 1.    | Комплект поставки                                       | 01 |
|-------|---------------------------------------------------------|----|
| 2.    | Описание устройства                                     | 01 |
| 2.1   | Передняя панель                                         | 01 |
| 2.2   | Задняя панель                                           | 02 |
| 2.3   | Пульт дистанционного управления                         | 02 |
| 3.    | Подключение                                             | 03 |
| 3.1   | Подключение питания                                     | 03 |
| 3.2   | Подключение источников сигнала                          | 04 |
| 3.3   | Подключение наушников                                   | 04 |
| 3.4   | Подключение к активным колонкам или усилителям мощности | 05 |
| 3.5   | Кабельное подключение к локальной сети                  | 05 |
| 3.6   | Беспроводное подключение к локальной сети               | 06 |
| 4.    | Эксплуатация                                            | 06 |
| 4.1   | Основные операции                                       | 06 |
| 4.1.1 | Включение и переход в режим ожидания                    | 06 |

| 4.1.2 | Выбор активного входа                                                  | 07 |
|-------|------------------------------------------------------------------------|----|
| 4.1.3 | Регулировка громкости                                                  | 07 |
| 4.1.4 | Настройка фильтра                                                      | 08 |
| 4.1.5 | Автоматический переход в режим ожидания                                | 08 |
| 4.1.6 | Пульт дистанционного управления                                        | 08 |
| 4.2   | Воспроизведение через оптический, коаксиальный или IIS-LVDS (I^S) вход | 09 |
| 4.3   | Воспроизведение через AirPlay и Roon                                   | 09 |
| 4.4   | Воспроизведение через порт USB Audio                                   | 10 |
| 4.5   | Воспроизведение по Bluetooth                                           | 11 |
| 5.    | Меню настройки                                                         | 12 |
| 6.    | Приложение                                                             | 12 |
| 6.1   | О формате MQA (Master Quality Authenticated)                           | 12 |
| 6.2   | Порт IIS-LVDS (I <sup>2</sup> S)                                       | 13 |
| 6.3   | Характеристики                                                         | 14 |

# Комплект поставки

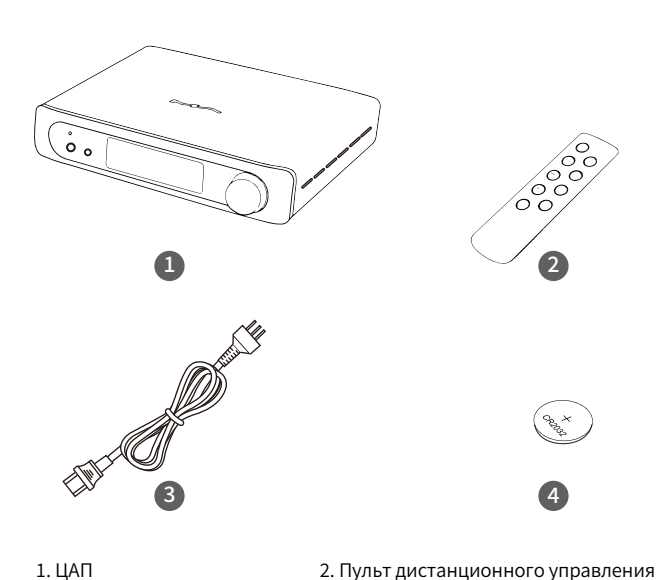

### 1. ЦАП

- 3. Кабель питания
- 4. Элемент питания \*
  - \* В зависимости от региона

2

€ Seg<sup>×</sup>

# Описание устройства

# Передняя панель

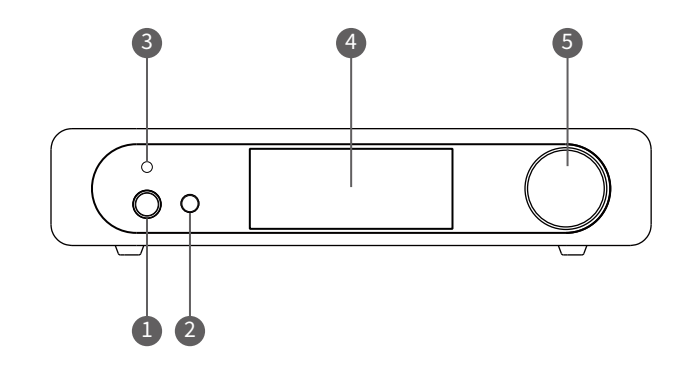

1. Разъём для наушников 6.35 мм 2. Балансный разъём для наушников 4.4 мм 3. ИК-сенсор

4. Дисплей

5. Универсальный регулятор (включение/выключение, регулировка громкости, управление устройством)

# Задняя панель

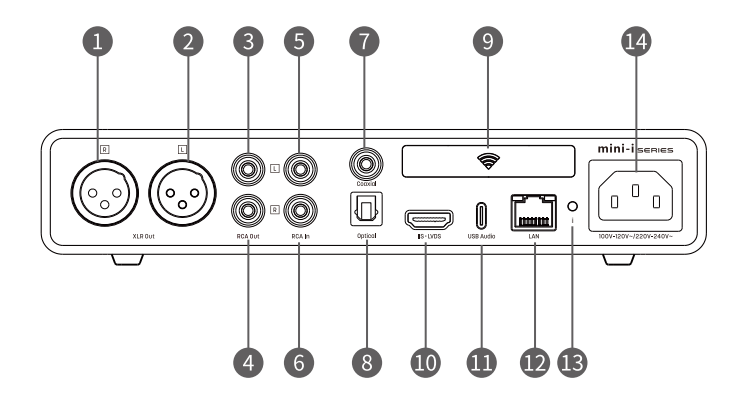

| 1. Правый выход XLR           | 8. Оптический вход          |
|-------------------------------|-----------------------------|
| 2. Левый выход XLR            | 9. Антенна Wi-Fi/Bluetooth  |
| 3. Левый выход RCA            | 10. Вход IIS-LVDS           |
| 4. Правый выход RCA           | 11. Порт USB Audio (Type C) |
| 5. Левый вход RCA аналоговый  | 12. Разъём Ethernet         |
| 6. Правый вход RCA аналоговый | 13. Кнопка меню настроек    |
| 7. Коаксиальный вход          | 14. Разъём питания          |

#### Пульт дистанционного управления

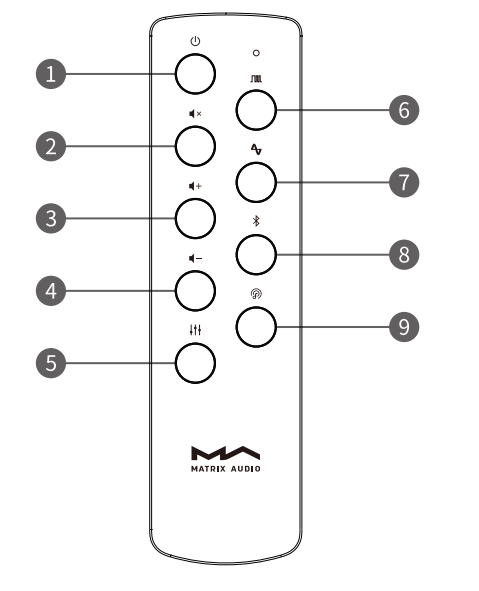

1. Кнопка питания

2. Отключение звука

3. Увеличение громкости

4. Уменьшение громкости

5. Выбор фильтра

6. Выбор цифрового входа\*

7. Выбор аналогового входа

8. Bluetooth

9. Музыкаьный стриминг

\* Последовательное нажатие позволяет переключаться между оптическим, коаксиальным, USB и IIS-LVDS (I<sup>2</sup>S) входами.

#### Подключение питания

Модели mini-i Pro 3 и mini-i 3 поддерживают стандарты питания 100-120 В и 220-240 В. Перед подключением устройства к сети убедитесь, выбранные настройки соответствуют стандарту напряжения в сети вашего региона (см. рисунок ниже).

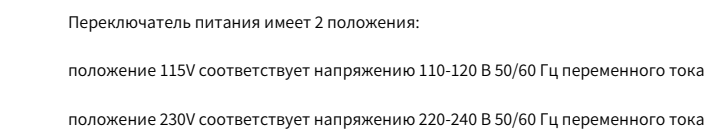

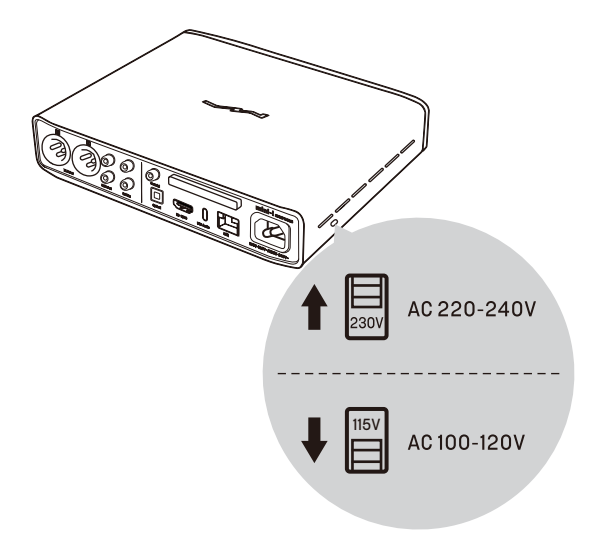

Используйте кабель питания с заземлением. Убедитесь в надёжности заземления, чтобы избежать поражения электрическим током. Пожалуйста, отсоедините кабель питания, если вам нужно полностью отключить устройство от источника питания.

### Подключение источников сигнала

Подключайте цифровые источники к коаксиальному и оптическому входам или используйте аудиоинтерфейс Matrix (порт IIS-LVDS (I<sup>2</sup>S)).

Подключайте аналоговые источники сигнала к линейным входам RCA.

#### Подключение наушников

Для подключения наушников используйте разъёмы на передней панели.

Балансные наушники подключайте к разъёму 4.4 мм, небалансные – к разъёму 6.35 мм

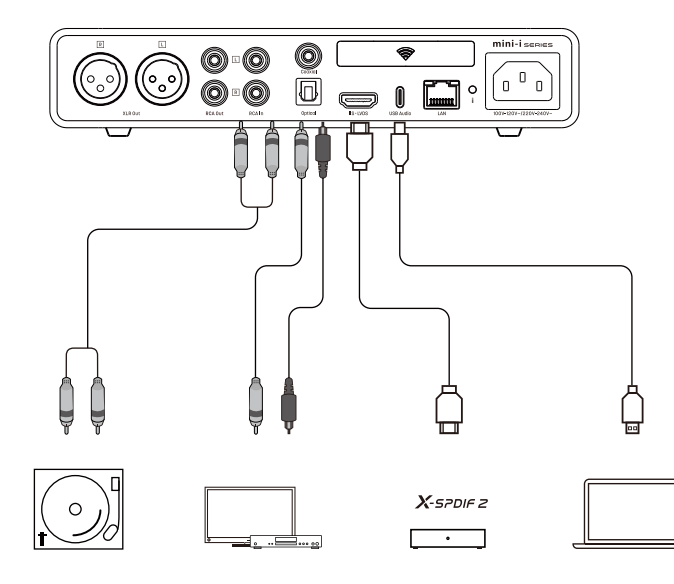

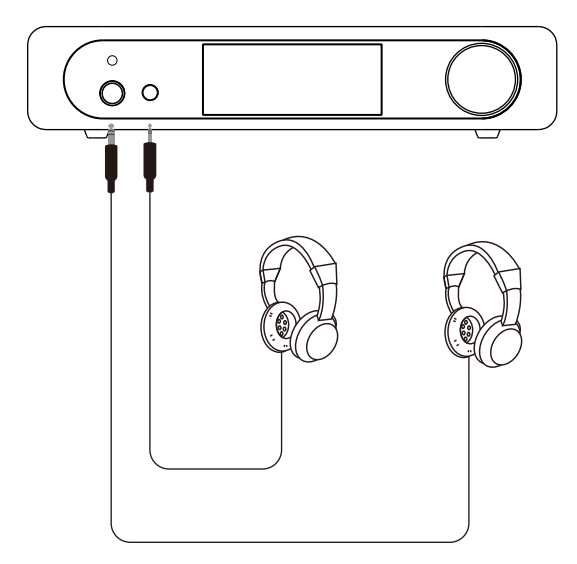

몲

#### Подключение к активным колонкам или усилителям мощности

Перед подключением отключайте питание активных колонок и усилителей во избежание повреждения элементов системы.

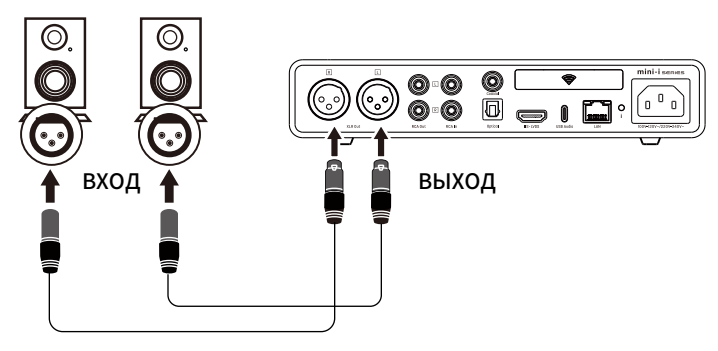

#### Кабельное подключение к локальной сети

Подключите устройство к роутеру локальной сети экранированным Ethernet-кабелем САТ5. Теперь можно начать настройку подключения к сети.

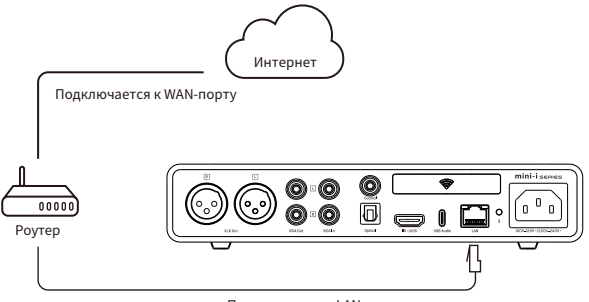

Подключается к LAN-порту

Рекомендуем перевести роутер в режим DHCP-сервера. В этом случае IP-адрес будет назначен устройству автоматически. В результате успешного поключения к сети в правом верхнем углу экрана появится значок Ethernet (см. рис.).

| Streaming   |       | 몲  |
|-------------|-------|----|
| Not Playing |       |    |
| 00:00       | 00:00 | 11 |
| Headphones  | Mute  | 00 |

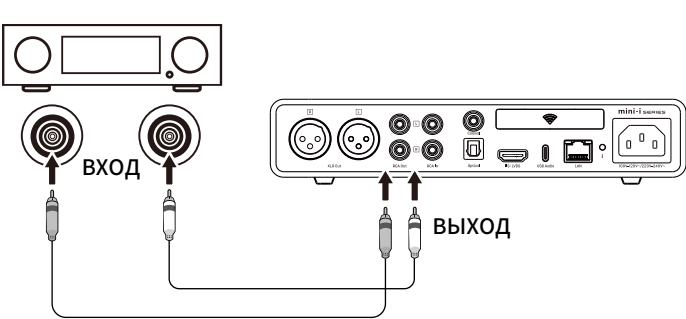

# Эксплуатация

# Основные операции

Включение и переход в режим ожидания

После подключения устройства к сети питания нажмите ручку на передней панели или кнопку включения на пульте дистанционного управления. Устройство начнёт загружаться. Процесс запуска после подключения к сети питания занимает около 30 секунд. Из режима ожидания устройство можно вывести в течение 3 секунд.

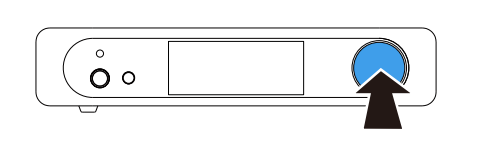

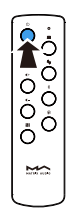

Ó

Ô

M

Нажмите для включения

Чтобы перейти из рабочего режима в режим ожидания, нажмите и удерживайте ручку на передней панели или кнопку на пульте дистанционного управления около 2 секунд.

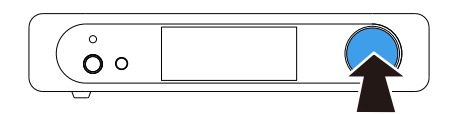

Удерживайте 2 секунды для перехода в режим ожидания

# Беспроводное подключение к локальной сети

Схема беспроводного подключения устройства к локальной сети:

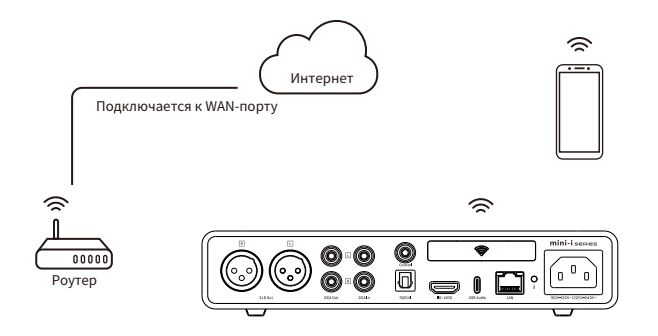

Войдите в настройки Wi-Fi, включите Wi-Fi, выберите SSID и введите пароль. Устройство поддерживает подключение на частотах 2.4 и 5 ГГц. В результате успешного поключения к сети в правом верхнем углу экрана появится значок беспроводной сети (см. рис.).

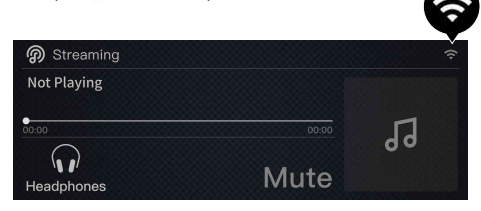

#### Выбор активного входа

Чтобы войти в меню выбора входа, нажмите на вращающийся регулятор.

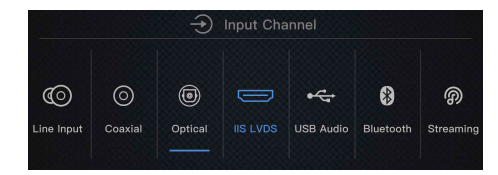

Поверните ручку регулятора, чтобы выбрать один из семи входов: коаксиальный, оптический, IIS-LVDS (I<sup>2</sup>S), USB Audio, Bluetooth и стриминг. Нажмите ручку, чтобы подтвердить свой выбор.

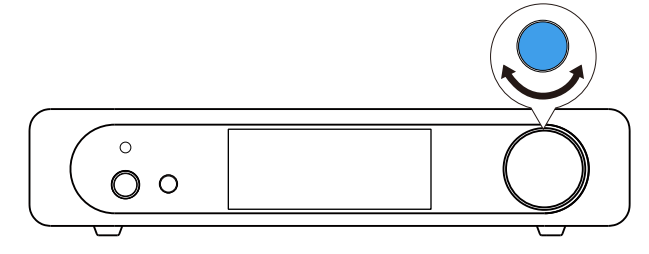

#### Управление воспроизведением

#### Регулировка громкости

Уровень громкости можно изменять регулятором на передней панели или кнопками на пульте дистанционного управления. Действующий уровень громкости будет отображаться на экране (в децибелах). Линейный выход и выход на наушники имеют независимые настройки громкости. Линейный выход также может работать в режиме фиксированного выхода.

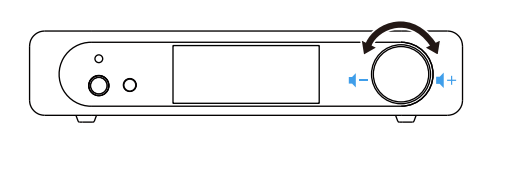

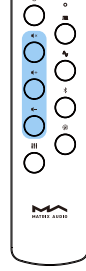

# \land осторожно

В режиме «Фиксированного выхода» на линейный выход устройства подаётся сигнал максимального уровня 0 дБ.. Прежде, чем выбрать этот режим, убедитесь, что на вашем усилителе или активных колонках выставлен низкий уровень громкости. Если регулятор громкости в усилителе или активных колонках отсутствует, не используйте для работы с ними режим «фиксированный выход». Иначе вы рискуете повредить аппаратуру и собственный слух.

#### Настройка фильтра

При воспроизведении аудио в формате РСМ, можно изменять характер звучания, выбирая из семи фильтров в процессе цифро-аналогового преобразования. Войдите в меню настроек, нажав кнопку «i» (13) на задней панели устройства. Вращением ручки выберите «Filter», после чего также вращением ручки выберите фильтр с понравившимся вам звучанием. Характеристика фильтра будет отображена на дисплее. Также выбор и изменение фильтра может производится с помощью пульта ДУ.

| <b>&lt;</b> Back | ණ                                                                                                    | Settings |
|------------------|----------------------------------------------------------------------------------------------------|----------|
| Filter           | Fast roll-off minimum Slow roll-off minimum Fast roll-off linear Slow roll-off linear Slow roll-off linear Redetmall |          |
|                  |                                                                                                    |          |

#### Автоматический переход в режим ожидания

Устройство автоматически перейдёт в режим ожидания в следующих ситуациях:

- Выбран оптический, коаксиальный, USB-аудио, RCA или IIS-LVDS-вход. При этом сигнал отсутствует в течении определённого времени, и не используются регулятор на панели или пульт дистанционного управления.
- 2. Выбран вход Bluetooth и Bluetooth-сигнал отсутствует в течении определённого времени.
- 3. Выбран вход стримига и входной сигнал отсутствует в течении определённого времени.

#### Пульт дистанционного управления

В пульте дистанционного управления используется элемент питания типа CR2032. Установите элемент в гнездо в нижней части пульта дистанционного управления, соблюдая полярность.

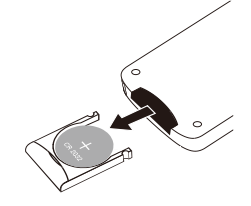

Направьте пульт дистанционного управления на ИК-датчик, как показано на рисунке. Дистанция работы пульта составляет около 8 метров, а срок службы батареи – около года. Замените батарею, если пульт теряет чувствительность.

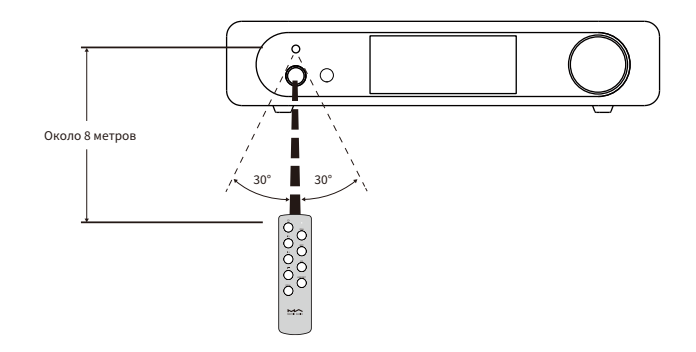

#### Воспроизведение через оптический, коаксиальный или IIS-LVDS (I<sup>2</sup>S) вход

Подключите к устройству внешний компонент со стандартным выходом S/PDIF с помощью коаксиального или оптического кабеля, либо через аудиоинтерфейс MATRIX, подключённый к порту IIS-LVDS (I<sup>2</sup>S). Если сигнал правильно синхронизирован, на дисплее будет отображаться формат сигнала и частота дискретизации, как показано ниже:

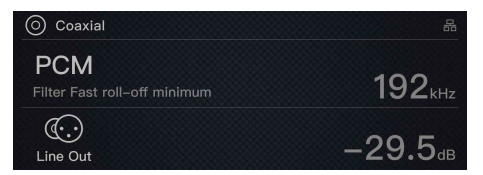

Если на экран выводится сообщение «No audio input», проверьте подключение сигнального кабеля и наличие сигнала на внешнем устройстве.

#### Воспроизведение через AirPlay и Roon

Mini-i Pro 3 поддерживает технологию AirPlay 2. При подключении к локальной сети вы можете передавать потоковые аудиоданные на устройство с iPhone, iPad или macOS по AirPlay. Источники должны находиться в одной сети с устройством. Нажмите значок AirPlay в Центре управления и выберите «mini-i Pro 3» в качестве устройства воспроизведения. Теперь можно приступать к прослушиванию музыки.

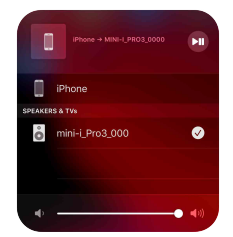

Mini-i Pro 3 имеет сертификацию Roon Ready. В управляющем приложении Roon вы можете выбрать это устройство в качестве целевого. Звук будет передаваться на него с побитовой точностью. Во время воспроизведения на экране будет отображаться обложка альбома и дополнительная информация. Управляющее приложение Roon позволяет включать устройство, переводить его в режим ожидания и регулировать громкость

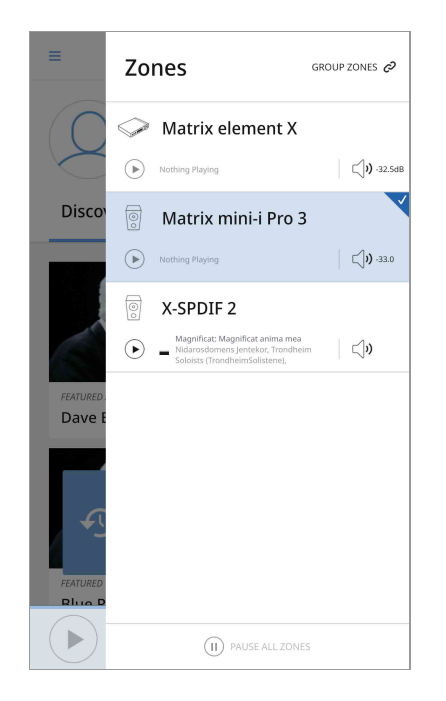

# Воспроизведение через порт USB Audio

Порт USB Туре-С на mini-i Pro 3 и mini-i 3 имеет двустороннюю поддержку, поэтому при подключении USB-кабелем типа C>C или C>A аппарат будет распознан хост-устройством. Для операционных систем Windows 7/8/10 требуется программный драйвер. Для установки драйвера следуйте инструкциям ниже.

#### Установка драйвера для Windows

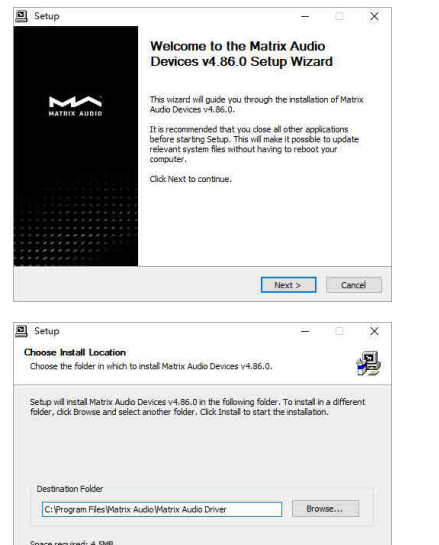

Шаг 1:

Запустите установщик драйвера и нажмите «Далее».

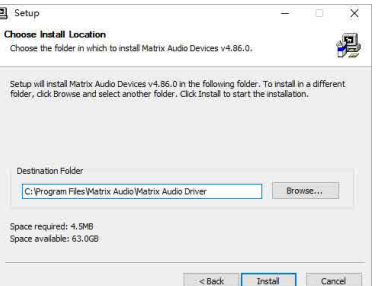

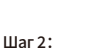

Выберите путь для установки и нажмите «Установить».

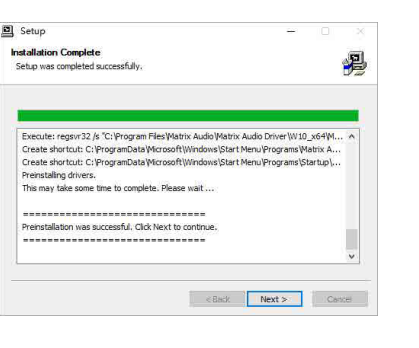

#### Illar 3.

По окончании установки нажмите «Далее».

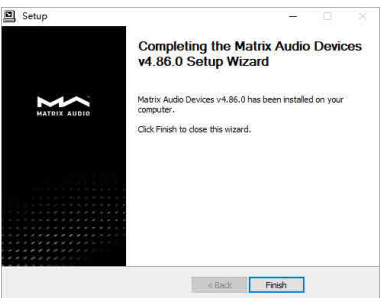

Шаг 4:

Для завершения установки нажмите «Готово».

#### Использование mini-i Pro 3 с компьютером под управлением macOS

На компьютер под macOS установка драйвера не требуется. Достаточно выбрать «Mini-i Series» в качестве аудиоустройства в Системных настройках.

|                         | Sound Effects Output Input                                |  |
|-------------------------|-----------------------------------------------------------|--|
|                         |                                                           |  |
| Select a device for s   | ound output:                                              |  |
| Name                    | Туре                                                      |  |
| Headphones              | Headphone port                                            |  |
| Mini-i Series           | USB                                                       |  |
| Settings for the select | ted device:                                               |  |
| Settings for the select | ted device:<br>The selected device has no output controls |  |
| Settings for the select | ted device:<br>The selected device has no output controls |  |

#### Подключение мобильных устройств к mini-i Pro 3 по USB

Для подключения iPhone или iPad к mini-i Pro 3 используйте адаптер Lightning-USB для камеры.

Для подключения Android-устройств к mini-i Pro 3 используйте OTG-адаптер. Однако совместимость гарантируется не со всеми Android-устройствами.

#### Воспроизведение по Bluetooth

mini-i Pro 3 может работать как Bluetooth-ЦАП, и поддерживает форматы AAC, SBC, aptX, aptX HD и LDAC.

Включите Bluetooth на своем мобильном телефоне или аудиоплеере, выполните поиск доступных устройств. Вы обнаружите Bluetooth-устройство с названием типа «mini-i\_Pro\_3\_xxx» или «mini-i\_3\_xxx». Выберите это устройство и дождитесь завершения сопряжения.

|                               | Þ        |
|-------------------------------|----------|
| Blue                          | tooth    |
| mini-i_3_001<br>Connected     |          |
| mini-i_3_003<br>Not Connected |          |
| mini-i_3_004<br>Not Connected |          |
|                               |          |
|                               |          |
|                               |          |
| Bluetooth                     | Settings |

После установки Bluetooth-соединения на экране выводится имя устройства-источника, как показано на рисунке:

| 8 Bluetooth  |         |
|--------------|---------|
| Not Playing  | AAC     |
|              | 44.1    |
| <u>00:00</u> | 00:00   |
| ((·.·)       | 20 5    |
| Line Out     | -29.3dB |

При воспроизведении музыки по Bluetooth на экране будут отображаться стандарт кодирования, частота дискретизации и дополнительная информация, связанная с треком. В некоторых случаях на экране возможно отображение текстов песен.

# Меню настройки

Для входа в меню настройки нажмите на включённом устройстве кнопку «і» на задней панели.

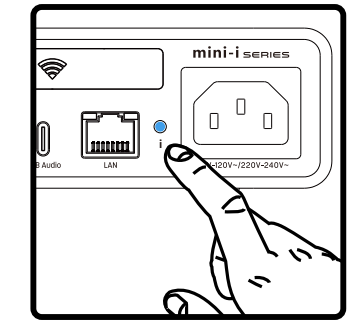

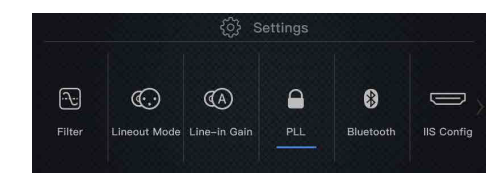

Для выбора нужного пункта меню поворачивайте ручку на передней панели. Чтобы войти в выбранный пункт меню, нажмите ручку. Настроить устройство помогут подсказки на экране.

# Приложение

#### О формате MQA (Master Quality Authenticated)

MQA – технология, разработанная в Великобритании, которая помогает воссоздать звучание оригинальной мастер-записи. Мастер-файл MQA обеспечивает подтверждённое качество оригинала и достаточно компактен для потоковой передачи или загрузки.

MQA означает, что устройство декодирует и воспроизводит поток или файл MQA, гарантируя звучание, идентичное исходному материалу.

Благодаря технологии MQA проигрыватель mini-i Pro 3 может воспроизводить аудиофайлы и потоковые данные формата MQA по USB Audio или через систему Roon с воссозданием звучания оригинальной мастер-записи.

Зелёная или синяя светящаяся точка рядом с логотипом MQA означает, что устройство декодирует и воспроизводит поток или файл MQA, гарантируя звучание, идентичное исходному материалу.

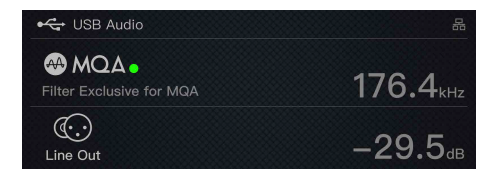

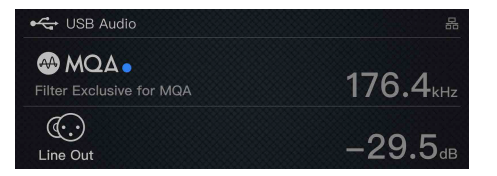

Точка пурпурного цвета означает процесс воспроизведения потока или файла MQA. Она указывает на окончательное развертывание файла MQA.

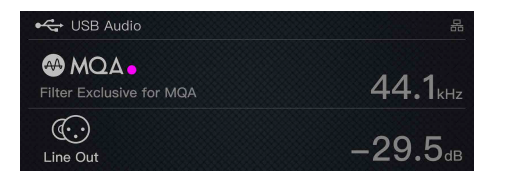

# PCM является стандартным форматом для IIS, формат DSD поддерживает «родной» DSD и DoP (DSD over PCM).

# Порт IIS-LVDS (I<sup>2</sup>S)

Порт IIS на mini-i Pro 3/mini-i 3 реализован на стандартном 19-контактном разъёме HDMI. Для передачи данных IIS-LVDS используется 4 набора дифференциальных сигналов LVDS. Поддерживаются входные сигналы формата PCM до 32 бит/768 кГц и входные сигналы формата DSD до 1 бит/45,1 МГц.

Устройство поддерживает определение порта IIS-LVDS (I<sup>2</sup>S) четырёх типов. Схема назначения контактов представлена в пункте «IIS Config» в меню настроек (Settings).

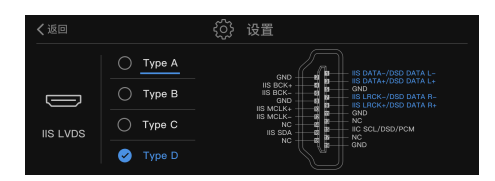

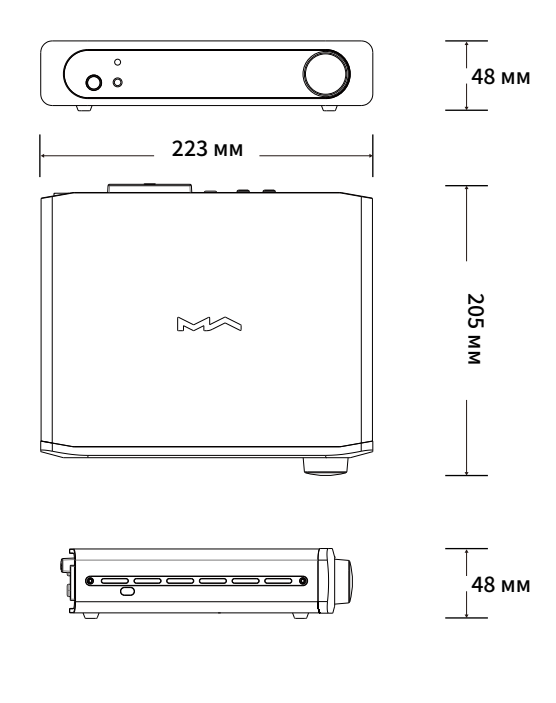

#### Технические характеристики

CPUNXP i.MX 6UL Cortex-A7 @900 МГц

#### Цифровые входы

Коаксиальный: до 24 бит / 192 кГц, DSD64 (DoP) Оптический: до 24 бит / 192 кГц, DSD64 (DoP) IIS-LVDS (I<sup>2</sup>S): до 32 бит / 768 кГц (PCM), 1 бит / 2.8224 МГц, 5.6448 МГц, 11.2896 МГц (в режиме DoP и ASIO Native), 1 бит/22.4 МГц (в режиме ASIO Native) USB (разъем Туре C): до 32 бит / 768 кГц (PCM), 1 бит / 2.8224 МГц, 5.6448 МГц, 11.2896 МГц (в режиме DoP и ASIO Native), 1 бит/22.4 МГц (в режиме ASIO Native), до 24 бит/ 384 кГц (MQA) Bluetooth: до PCM 24 бит / 96 кГц (арtX/HD/AAC/SBC/LDAC), версия 5.0, диапазон действия: 10-15 метров

#### Roon Ready:

PCM 16-24 6ит 44.1 κГц, 48 кГц, 88.2 кГц, 96 кГц, 176.4 кГц, 192 кГц, 352.8 кГц, 384 кГц MQA 16-24 Бит /44.1 кГц, 48 кГц, 88.2 кГц, 96 кГц, 176.4 кГц, 192 кГц, 352.8 кГц, 384 кГц MQA or MQA Studio stream DSD 2.8 MГц, 5.6 MГц AirPlay 2: PCM 16 Бит/44.1 кΓц

Операционные системы: Wndows (требуется установка драйвера), Mac OS, Linux, Android (нужен OTG кабель), iOS (нужен Apple Camera Connection Kit кабель)

#### Аналоговый выход:

Уровень выходного сигнала (RCA): 2 В гms при 0 дБ Уровень выходного сигнала (XLR): 4.1 В гms при 0 дБ Частотная характеристика: 20H2 - 20 кГц (± 0.1 -3 дБ @ 90 кГц) Соотношение сигнал/шум: > -121 дБ (RCA), > -123 дБ (XLR), > -116 дБ (наушники) КНИ + шум: <0.00045% 1 кГц (RCA), <0.00027% 1 кГц (XLR), <0.0006% (2 В гms) Перекрестные помехи: > -128 дБ 1 кГц (RCA), >-138 дБ 1 кГц (XLR)

Выходная мощность (наушники, 6.35 мм): 1270 мВт / 33 Ом, 257 мВт / 300 Ом, 133 мВт / 600 Ом, выходное сопротивление: < 11 Ом

Выходная мощность (наушники, 4.4 мм): 1900 мВт / 33 Ом, 950 мВт / 300 Ом, 510 мВт / 600 Ом, выходное сопротивление: < 22 Ом

Питание: 220 – 240 В, 50 / 60 Гц

Потребляемая мощность: <20 Вт

Вес: 1.7 кг

Габариты (Ш x B x Г): 223 x 48 x 205 мм

# HIGH PERFORMANCE AUDIO

# www.matrix-digi.com

Matrix Electronic Technology Co., LTD +86-29-86211122 B-801, No.111 Fengcheng 5th Rd., Xi'an, Китай support@matrix-digi.com

Представитель в России — AO «Барнсли импорт» barnsly.ru +7 495 150-0139 barnsly@barnsly.ru Сервисный центр расположен по адресу: Москва, Сигнальный проезд, дом 3, стр. 1 service@rominox.ru

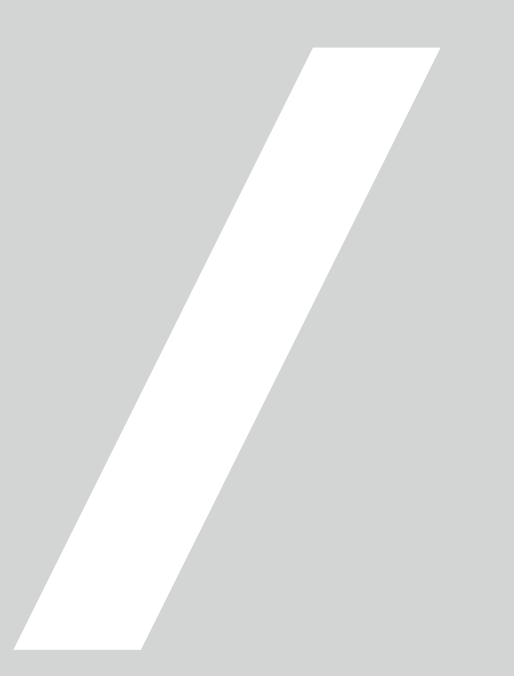